# <新機能1 画面入力による積載プラン作成>

### 手入力によるプランの新規作成機能

| 新機能のボタン                                                             | 構作9275ム<br>この日本の「コンデオ版作」 「オンラインマニュアル |                        |     |     | 利用者ID: shimei-hu®netloc.jp<br>チケット右約第日 1054 まで |       |        |                                    |         |          |
|---------------------------------------------------------------------|--------------------------------------|------------------------|-----|-----|------------------------------------------------|-------|--------|------------------------------------|---------|----------|
|                                                                     | номе                                 | 利用者情報                  | t   |     | サービス利用情                                        | 輙     | サポー    | - トお問い合わせ                          |         |          |
| <ul> <li>● 検査プラン作成 (画面入力)</li> <li>● 検査プラン作成 (データアップロード)</li> </ul> | 積載プラン一<br><sup>検索:</sup>             | - 40 113 b B st        | 明續行 | 出茶粉 | 3V5+8                                          | +33.2 |        | マンパン研究                             | 1       | 1234 🔭   |
| ☰ 検索ブラン一覧                                                           | R2                                   | 2022/2/3 11:11:01      | 9   | 41  | 1                                              | A-009 | 81.7 % | ▲ C-エンジン3 @                        | 4771    |          |
|                                                                     | Demo                                 | 2022/1/6 12:34:45      | 11  | 55  | 3                                              |       | 72.9 % | <b>≛</b> C-エンジン2 <b>⊙</b>          |         | 0        |
|                                                                     | TEST-20210626                        | 2022/1/6 11:43:37      | 11  | 55  | 3                                              |       | 74.1 % | 💑 C-エンジン 2 🔞                       |         | 0        |
|                                                                     | SHUMKEE019                           | 2021/12/31<br>18:16:59 | 11  | 122 | 12                                             |       | 49.5 % | ♣ C+エンジン2 Ø                        |         | 0        |
|                                                                     | Plan-20FT                            | 2021/11/25<br>17:04:25 | 2   | 38  | 1                                              |       | 56.4 % | <b>₩</b> 0-エンジン1 <b>Θ</b>          |         | 0        |
|                                                                     | TEST-210825                          | 2021/8/25 15:47:07     | 3   | 30  | 1                                              |       | 18.5 % | 💑 C-エンジン 2 🔞                       |         |          |
|                                                                     | TEST-20210626                        | 2021/7/7 11:53:36      | 11  | 55  | 3                                              |       | 72.2 % | <b>₩</b> C- <b>±</b> >ジ>1 <b>@</b> | Comment | 0        |
|                                                                     |                                      |                        |     |     | 3                                              |       | 74.1 % | 🖁 C-エンジン 2 🔞                       | Comment | 0        |
|                                                                     |                                      |                        |     |     | 3                                              |       | 72.7 % | 🖁 C-エンジン 3 🔞                       | Comment | 0        |
|                                                                     |                                      |                        |     |     | 3                                              |       | 74.1 % | ▲手腰 ❷                              | Comment | 0        |
|                                                                     | 31 件中 1 から 10 まう                     | で表示                    |     |     |                                                |       |        |                                    |         | 10 0 件表示 |

# 以下のステップでご利用いただけます ①輸送機器情報入力 ⇒ ②積荷情報入力 ⇒ ③計算条件指定 ⇒ シミュレーション開始

ステップごとの使い方について、以下ご紹介します。

| ンテナ<br>新規コンテ<br>) • 件語 | <del>ナ入力</del><br>ザ-<br>表示     | 1-Cloudコンテナマスタの初<br>ー側でマスターを自由に編集 | マスターから完全に背<br>使用:<br>するボタン |              |            |                  |            |
|------------------------|--------------------------------|-----------------------------------|----------------------------|--------------|------------|------------------|------------|
|                        | 輸送機器<br>コード                    | 外装箱名称                             | 長さ<br>(mm)                 | 幅 1.<br>(mm) | 高さ<br>(mm) | 最大積載<br>重量 (kg)  | 利用可能 1. 台数 |
| ×                      | 20FT                           | 20F                               | 5860                       | 2350         | 2350       | 21500            | 999 ×      |
| ×                      | 40FT                           | 40FT                              | 12000                      | 2350         | 2350       | 26500            | 999 🗙 🍵    |
| ×                      | 40HC                           | 40HC                              | 12000                      | 2350         | 2650       | 26330            | 999 🗙      |
| ×                      | JR5T                           | 5 t コンテナ                          | 3580                       | 2320         | 2230       | 5000             | 999 🗙 📲    |
| ×                      | 10t                            | 10 +>                             | 9200                       | 2350         | 2300       | 10000            | 999 🗙 🔋    |
| ×                      | 10tEx                          | 増トン車                              | 10200                      | 2350         | 2300       | 13000            | 999 🗙 🗎    |
| ×                      | PL                             | PL                                | 1100                       | 1100         | 2100       | 1100             | 999 × 👅    |
| 家輸送機制                  | 。7 まで表示<br>器をこのプランから<br>X削除しない | ¥9]                               |                            | u (          |            | 「×」ボタン<br>利用台数を0 | 前 1        |

<輸送機器情報の新規追加方法>

| 新規コンテ: | +入力         |       |               |              |            |                 |         |
|--------|-------------|-------|---------------|--------------|------------|-----------------|---------|
| ) • 件表 | 207         |       |               |              |            |                 | 検索:     |
|        | 輸送機器<br>コード | 外装箱名称 | 長さ 11<br>(mm) | 幅 []<br>(mm) | 高さ<br>(mm) | 最大積載<br>重量 (kg) | 利用可能    |
| ×      | 20F         | 20F   | 5860          | 2350         | 2350       | 21500           | 999 🗙 🍵 |
| ×      | 40FT        | 40FT  | 12000         | 2350         | 2350       | 26500           | 999 🗙 🧯 |
| ×      | 40HC        | 40HC  | 12000         | 2350         | 2650       | 26330           | 999 🗙 📬 |

| 輸送機器コード     | PL-13   |    |               |
|-------------|---------|----|---------------|
| 外装箱名称       | パレット13型 | 情報 | 膝手入力して頂き、「保存」 |
| 長さ (mm)     | 1100    | ボタ | ンを押してください。    |
| 種 (mm)      | 1300    |    |               |
| 嘉吉 (mm)     | 1600    |    |               |
| 最大積載重量 (kg) | 20000   |    |               |

# ②積荷情報入力

積荷情報の登録方法は2種類あります。

A. 直接情報を手入力して登録する B. 本サイトで用意した固定様式のExcelに情報入力してから、Excel情報を画面へコピーアンドペーストで情報を登録する

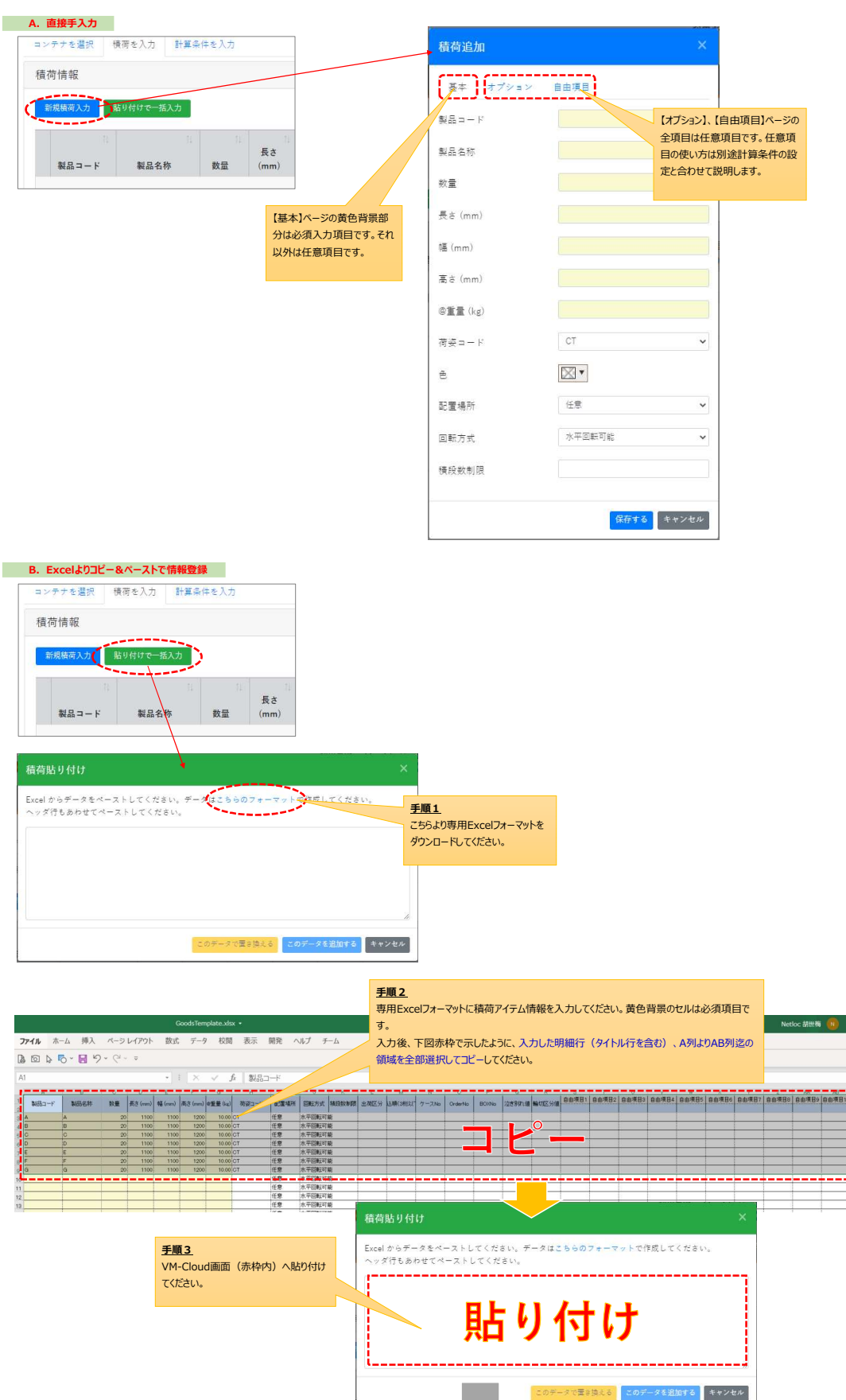

|                                                               | 積荷           | 貼り付け                           |                        |               |            |        |            |             |       |
|---------------------------------------------------------------|--------------|--------------------------------|------------------------|---------------|------------|--------|------------|-------------|-------|
|                                                               | Excel<br>ヘック | からデータを <sup>、</sup><br>ダ行もあわせて | ペーストしてくださ<br>ペーストしてくださ | い。データ)<br>sい。 | はこちらの      | )フォーマッ | トで作成       | してくださ       | 61°0  |
|                                                               | 製品           | ⊐-F                            | 既存データに存在               | 目目            | り付けデ・      | タ内で重視  | Ħ          |             |       |
| 貼り付け後はこんなイメージです。                                              | No           | 製品コード                          | 製品名称                   | 数量            | 長さ<br>(mm) | 幅 (mm) | 高さ<br>(mm) | @重量<br>(kg) | 荷姿コート |
|                                                               | 1            | A                              | A                      | 20            | 1100       | 1100   | 1200       | 10.00       | CT    |
|                                                               | 2            | В                              | В                      | 20            | 1100       | 1100   | 1200       | 10.00       | CT    |
|                                                               | 3            | С                              | С                      | 20            | 1100       | 1100   | 1200       | 10.00       | CT    |
|                                                               | 4            | D                              | D                      | 20            | 1100       | 1100   | 1200       | 10.00       | CT    |
|                                                               | 5            | E                              | E                      | 20            | 1100       | 1100   | 1200       | 10.00       | CT    |
|                                                               |              | -                              | -                      | 20            | 1100       | 1100   | 1200       | 10.00       | СТ    |
| <u>/順4</u><br>タンを押してデータを適用します。                                |              |                                |                        | 20            | 1100       | 1100   | 1200       | 10.00       | CT    |
| (オレンジボタン>                                                     |              |                                |                        |               |            |        |            |             | •     |
| 既にあるアイテムを全部削除し、画面表:<br>< <b>青ボタン</b> ><br>既にあるアイテムの後ろに画面ま一のデー | 〒のデータへ       | 置き換えます。<br>ます                  |                        | 20            | データで置      | き換える   | このデータ      | を追加する       | キャンセル |

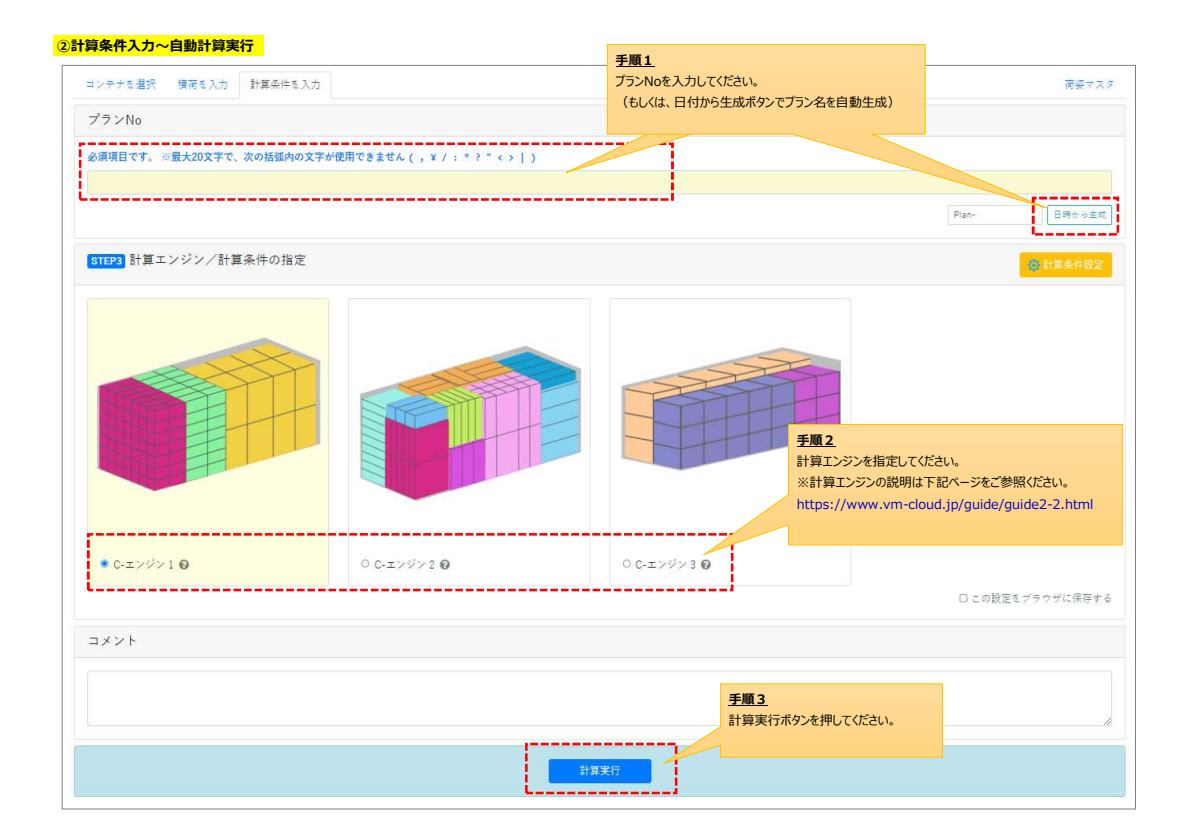